### **Online Training Instructions**

#### Managers with a Username and Password

#### Step 1

Login to myKPAonline with your personal user name and password

Go to www.mykpaonline.com

### <u>Step 2</u>

Access Online Training by hovering over the Training link and choosing "My Training" from the Dropdown menu.

#### Step 3

Click on the <u>View Topic Description</u> link for course information.

Click on the "Begin Course" button to launch a new course or use the "Actions" button dropdown options to either review, retake or resume a course, or to view your certificate of completion.

**Note:** Certificates of completion will contain the name associated with the account logged in. Each user will need to take training from their own login. Please see next page for instructions on how employees without accounts can log in and register as new users.

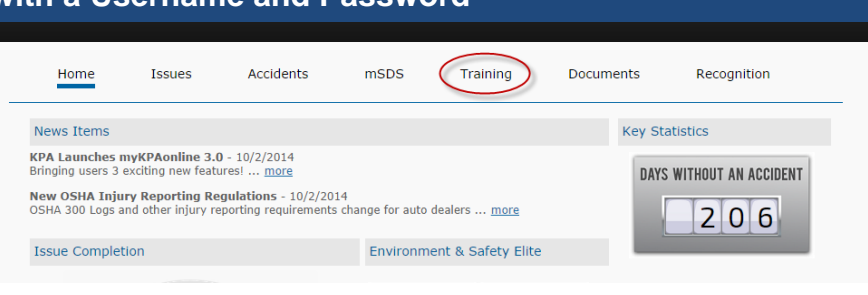

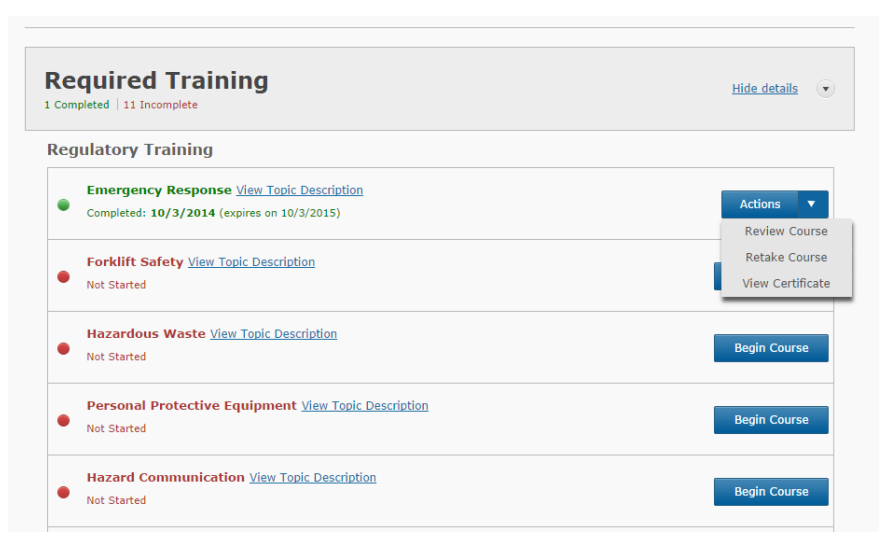

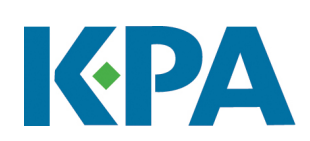

# **Online Training Instructions**

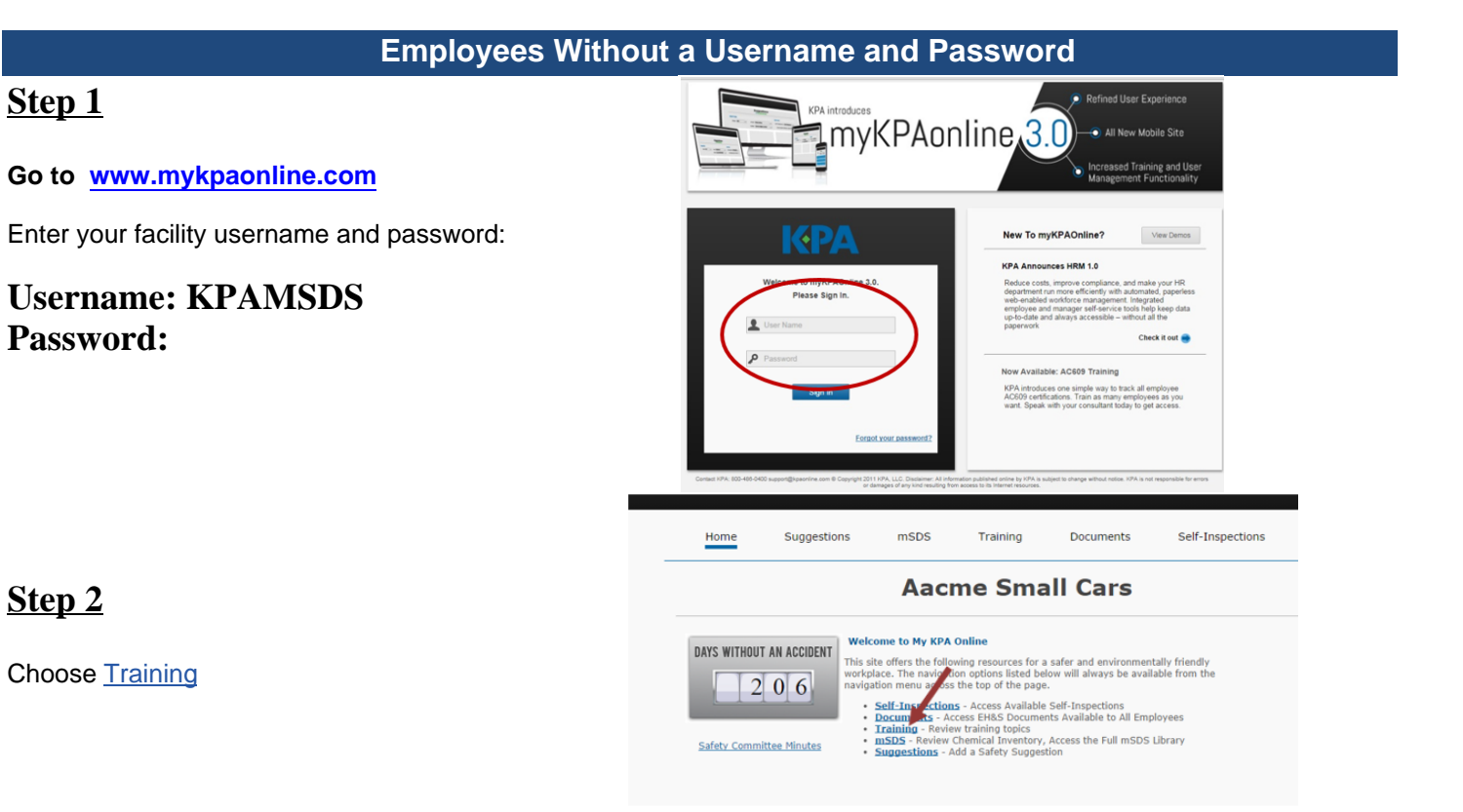

#### <u>Step 3</u>

Search for your account.

Search for your account by entering your **last** name and clicking the Search button. **If** nothing appears, proceed to Step 4.

If you are already a myKPAonline user, your name will appear. Click the login link next to your name and enter your pin. If you have forgotten your pin, please contact KPA at (800) 486-0400. **Once you have logged in, proceed to Step 6.** 

| Training Topics                                                                                                    |                       |  |  |  |  |  |  |
|----------------------------------------------------------------------------------------------------|-----------------------|--|--|--|--|--|--|
| To begin reviewing training topics, please search for your name using the student search below. If you have not yet created a user profile, please register as a new student by clicking the "Register as new user" link.  Search (1 result) Name: anderson Search Register as new user |                       |  |  |  |  |  |  |
| Student Detail                                                                                                    | Contact Info          |  |  |  |  |  |  |
| Anderson, Cameron - General Manager<br>Service Manager                                                                                                    | pzaidei@kpaoniine.com |  |  |  |  |  |  |

#### Step 4

New Accounts/Students - Click <u>Register as</u> new User.

| Iraining Topics                                                                                                    |                                                         |                      |  |  |  |  |
|----------------------------------------------------------------------------------------------------|---------------------------------------------------------|----------------------|--|--|--|--|
| To begin reviewing training topics, please search for your name using I register as a new student by clicking the "Register as new user" link. | the student search below. If you have not yet created a | user profile, please |  |  |  |  |
| Name: anderson Search                                                                                                    | <u>Register as new user</u>                             |                      |  |  |  |  |
| Student Detail                                                                                                    | Contact Info                                            |                      |  |  |  |  |
| Anderson, Cameron - General Manager<br>Service Manager                                                                                         | pzaidel@kpaonline.com                                   | Login                |  |  |  |  |

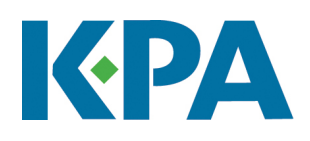

# **Online Training Instructions**

#### <u>Step 5</u>

Enter your information and create a pin (minimum of 3 digits)

### <u>Step 6</u>

Click on the <u>View Topic Description</u> link for information on who is required to complete the course. Please contact your supervisor if you are unsure of what course you are required to take.

If you have never taken a course before, then a "Begin Course" button will be available. Otherwise, you can click on the "Actions" button to review, retake or resume any courses that you have already launched, or view the certification.

|                           | User Registration                                                    | IIIIK.                         | × CLOSE      |  |  |
|---------------------------|----------------------------------------------------------------------|--------------------------------|--------------|--|--|
|                           | Please complete the following                                        | dentification                  |              |  |  |
| Name: anderson            | Number (PIN), Your PIN should be a short sequence of numbers. Please |                                |              |  |  |
| udent Detail              | training, any certificates earn                                      | ed will be sent to the email a | ddress input |  |  |
| nderson, Cameron - Genera | i M                                                                  |                                |              |  |  |
|                           | Company:                                                             | Aacme Small Cars               |              |  |  |
|                           | * First Name:                                                        |                                |              |  |  |
|                           | * Last Name:                                                         |                                |              |  |  |
|                           | * Position:                                                          | [select one]                   | ۲            |  |  |
|                           | * PIN Number:                                                        |                                |              |  |  |
|                           | Job Title:                                                           |                                |              |  |  |
|                           | * Email:                                                             |                                |              |  |  |
|                           | Phone:                                                               |                                |              |  |  |
|                           |                                                                      |                                | Save         |  |  |
|                           |                                                                      |                                |              |  |  |

| <b>F</b><br>1 | Required Training |                                                                                          |                                   |  |  |  |  |  |
|---------------|-------------------|------------------------------------------------------------------------------------------|-----------------------------------|--|--|--|--|--|
| R             | leg               |                                                                                          |                                   |  |  |  |  |  |
|               | •                 | Emergency Response View Topic Description<br>Completed: 10/3/2014 (expires on 10/3/2015) | Actions<br>Review Course          |  |  |  |  |  |
|               | •                 | Forklift Safety View Topic Description Not Started                                       | Retake Course<br>View Certificate |  |  |  |  |  |
|               | •                 | Hazardous Waste View Topic Description<br>Not Started                                    | Begin Course                      |  |  |  |  |  |
|               | •                 | Personal Protective Equipment View Topic Description Not Started                         | Begin Course                      |  |  |  |  |  |
|               | •                 | Hazard Communication View Topic Description Not Started                                  | Begin Course                      |  |  |  |  |  |

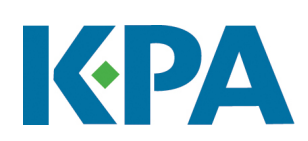